# 5つの迷惑メール設定を確認しましょう。

| 1. URL付きメール拒否設定 | 「設定」を選択                                                                              |
|-----------------|--------------------------------------------------------------------------------------|
| 2. 受信/拒否設定      | 「設定」を選択                                                                              |
| 3. ステップ 2       | 「受信する」のチェックを外す                                                                       |
|                 |                                                                                      |
| 4. ステップ 3       | 受信したいパソコンの転送元アドレス、メーリングリストのアドレスに「学校連絡メールの送信元ドメイン」<br>を設定(scmail.kawanishi-hyg.ed.jp) |

# imodeをご利用の場合の迷惑メールブロック設定メニューの表示方法

### <u>imodeをご利用の場合</u>

[iMENU] ⇒ [お客様サポート] ⇒ [各種設定(確定・変更・利用)] ⇒ [メール設定] ⇒ [詳細設定/解除]

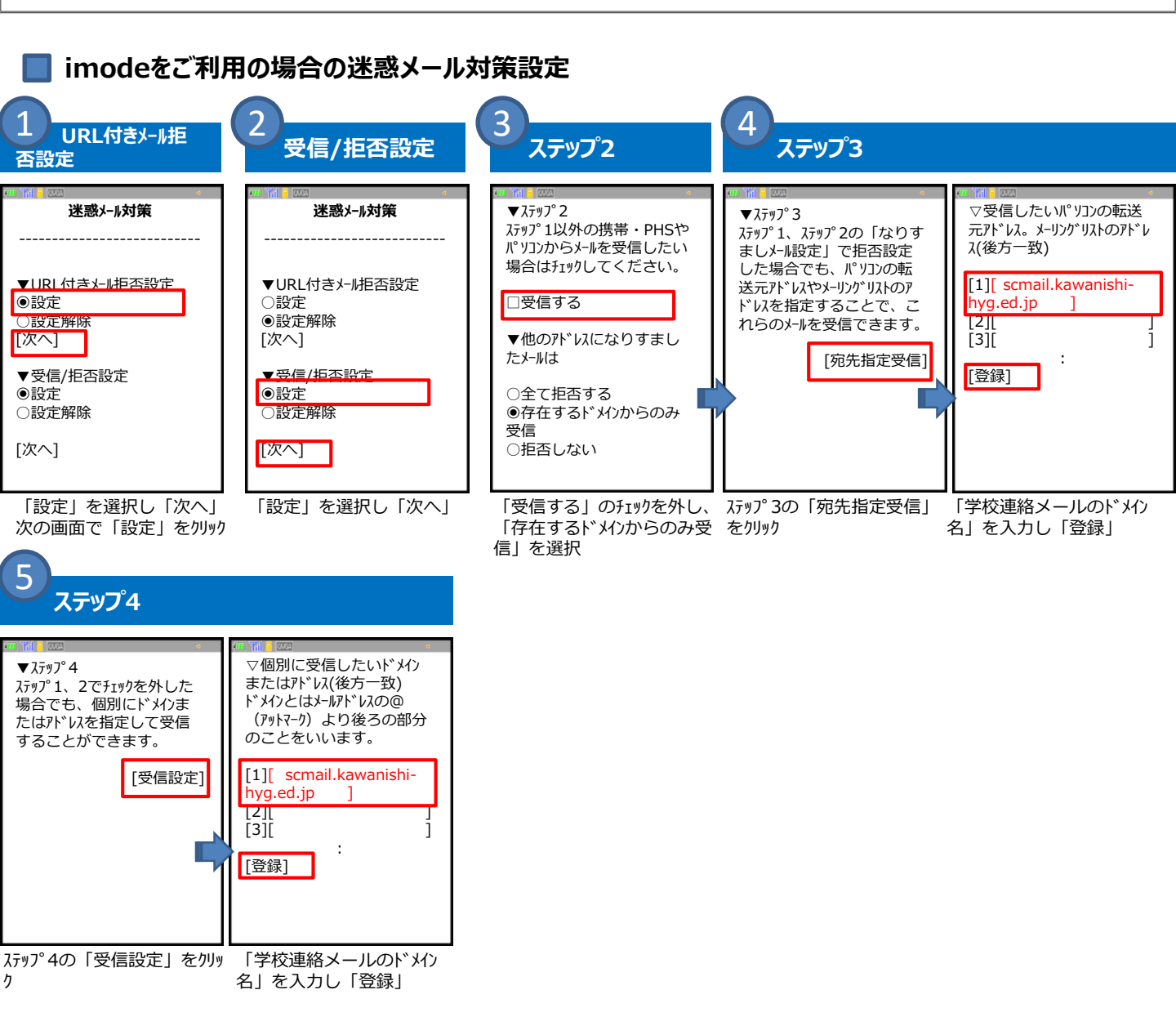

### docomo編 (スマホ版)

# 5つの迷惑メール設定を確認しましょう。

| 1. URL付きメール拒否設定 | 「設定」を選択                                                                                 |
|-----------------|-----------------------------------------------------------------------------------------|
| 2. 受信/拒否設定      | 「設定」を選択                                                                                 |
| 3. ステップ 2       | 「受信する」のチェックを外す                                                                          |
| 4. ステップ 3       | 受信したいパソコンの転送元アドレス、メーリングリストのアドレスに「学校連絡メールの送信元ドメイン」<br>を設定(scmail.kawanishi-hyg.ed.jp)    |
| 5. ステップ 4       | 個別に受信したいドメインまたはアドレスに <mark>「学校連絡メールの送信元ドメイン」</mark> を設定<br>(scmail.kawanishi-hyg.ed.jp) |

# | スマートフォンをご利用の場合の迷惑メールブロック設定メニューの表示方法

# <u>spモードをご利用の場合</u>

[spモードメールアプリを起動] → [メール設定] → [その他] → [メール全般の設定] → [2.迷惑メール対策設定 – 詳細/その他設定] → [詳細設定/解除]

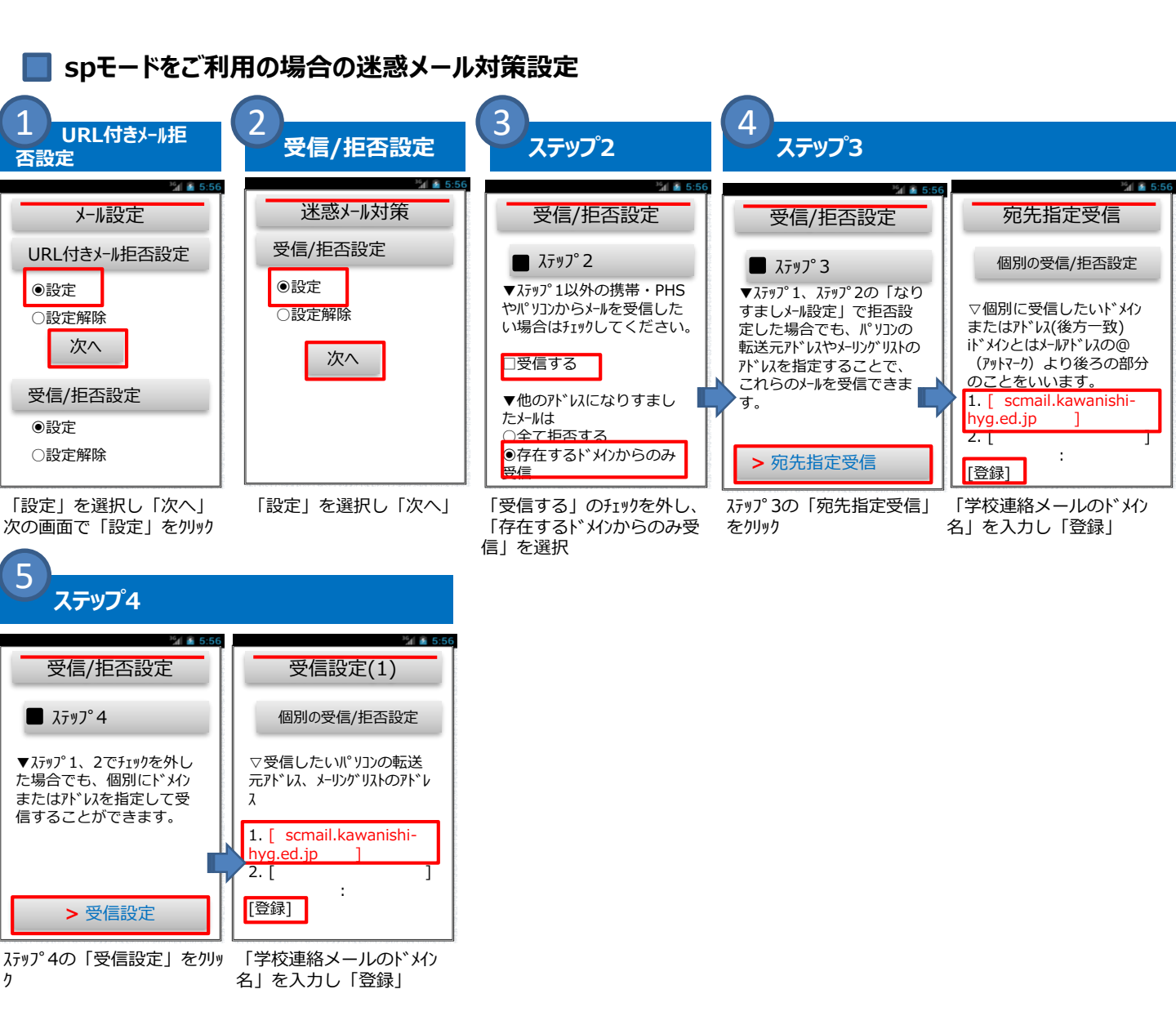